## 一.主管離職職員 1.選擇【離退作業系統】 2.選擇【身份類別】

|                                                                               | Ŵ                                        | 新建融级<br>1                                                                           |                                         |                                                                                 | 詢作業 🖻                                                            | 系統設定及核 | 權限管理 💦 😤  | 登入<br>者:<br>單<br>出位: |        |               |
|-------------------------------------------------------------------------------|------------------------------------------|-------------------------------------------------------------------------------------|-----------------------------------------|---------------------------------------------------------------------------------|------------------------------------------------------------------|--------|-----------|----------------------|--------|---------------|
|                                                                               | 人員報至<br>1.人員並<br>2.計畫等<br>3.人員約<br>5.其他/ | 歡迎使用新進離退系<br>到離退操作手冊如下:<br>1月公文使用手冊<br>5、兼任人員報到資料登錄措<br>所建離退代辦人申請操作手冊<br>人員報到離退相關手冊 | 統 作言 田                                  |                                                                                 |                                                                  |        |           |                      |        |               |
|                                                                               | 新進離退                                     | A數統計<br>7 日内<br>30 日内                                                               | <sup>2</sup> 專案<br>計畫<br>兼任<br>臨時<br>離職 | 人員離職程序啟動<br>等任人員離職程序啟<br>研究助理離職程序啟<br>人員離職程序啟動<br>工離職程序啟動<br>主工離職程序啟動<br>審查進度查詢 | 動<br>(人數<br>() () ()<br>() () () () () () () () () () () () () ( | 50 500 | 550 600 6 | 50 700 7.            | 50 800 |               |
| *** 教員離職 1.輸入【離職員工編號 2.輸入【離職生效日】 3.勾選【使用實驗室】 4.勾選【離職程序】事 5.上傳【環安中心移交 6.點擊【送出】 | 】<br>(請注意 <mark>自此</mark><br>項<br>文件】    | ;日 <b>起不支薪)</b> 及【離職原                                                               | 〔因】                                     |                                                                                 |                                                                  |        |           |                      |        |               |
| ● 教員離職和<br>HireFormId:                                                        | 昆序啟動                                     |                                                                                     |                                         |                                                                                 |                                                                  |        |           |                      |        | 暫存 送出 取消<br>6 |
| *建職員                                                                          | 1<br>工編號                                 |                                                                                     |                                         |                                                                                 |                                                                  | 代辦人    |           |                      |        |               |

|      | *離職員工編號 |                                                       |                 | 代辦人           |            |                   |  |
|------|---------|-------------------------------------------------------|-----------------|---------------|------------|-------------------|--|
|      |         |                                                       | 照片顯示學、無照片       |               |            |                   |  |
|      | 離職員工姓名  |                                                       |                 | 服務單位          |            |                   |  |
|      | 到職日期    |                                                       |                 | 身分證字號         | 身分證 -      |                   |  |
|      | 身分別     |                                                       |                 | 職稱            |            |                   |  |
| 2    | 備用Email |                                                       |                 | 陽明Email       | (本帳號將於離日   | 瞵後6個月後失效 <b>)</b> |  |
| 2    | *離職生效日  |                                                       |                 |               |            |                   |  |
|      | *離職原因   | ○退休 ○離職 (離職原因:                                        |                 |               | )          | 3                 |  |
|      | 離職證明書   | □需要 ◎ 親取 ◎ 郵寄                                         |                 | *使用實驗室        | ○ 是 ○ 否    |                   |  |
|      | 通訊地址    | 台北市 ∨ 中正區 ∨  <br>郵遞區號: 100<br>  (勿選雲要離議診阻素時,雲道宮可以收性的源 | á593 谢· th· 。 ) |               |            |                   |  |
| 陽明入口 | 網帳號延長天數 | 0 (最常可延長至90日)                                         |                 |               |            |                   |  |
|      |         |                                                       | 4<br>離職程序 移交項目  | 5<br>環安中心移交文件 |            |                   |  |
| 序次 簽 | 核關卡     |                                                       | 審核事項            |               |            | *本人確認事項           |  |
|      | 離職程Ⅰ    | <sup>建塑硼器生动口及</sup> 離斷周,                              | 中心移态文件          | 1 % Ar 100    | 鐵价始士德干 * ) | bor∰tal∰enaili.   |  |

|         | 丙田           | <sup>Ⅰ</sup> 吼/1主/丁 | 杨父項日                | 坂女中ル            | 小珍父 | :X1+ |       |     |
|---------|--------------|---------------------|---------------------|-----------------|-----|------|-------|-----|
| 分享藥品》   | 青點表          | 下載                  |                     | 瀏覽              | 上傳  | 開啟   |       |     |
| 移交藥品清點表 |              | 下載                  |                     | 瀏覽              | 上傳  | 開啟   |       |     |
| 廢棄藥品清點表 |              | 下載                  |                     | 瀏覽              | 上傳  | 開啟   |       |     |
| 移交說明    | 1.本頁<br>2.分享 | 夏移交文件為[<br>摩藥品清點單,  | 有勾選使用實驗室<br>移交藥品清點單 | 2時]使用・<br>以及廢棄藥 | 品清點 | 單,請  | 下載填寫後 | 上傳· |

1.輸入【離職員工編號】 2.輸入【離職生效日】(請注意 自此日起不支薪)</u>及【離職原因】 3.勾選【離職程序】事項 4.點擊【送出】

| ormid:                                                                                                    |                                                                                                    |                                                                                                    |                                                                                                    |                                                                                                    |                                                                                                    |                                                                                                    | eiff 2500 1                      |
|----------------------------------------------------------------------------------------------------|----------------------------------------------------------------------------------------------------|----------------------------------------------------------------------------------------------------|----------------------------------------------------------------------------------------------------|----------------------------------------------------------------------------------------------------|----------------------------------------------------------------------------------------------------|----------------------------------------------------------------------------------------------------|----------------------------------|
|                                                                                                    | *維議員工編9                                                                                                    | t                                                                                                    |                                                                                                    | 代辦人                                                                                                    |                                                                                                    |                                                                                                    |                                  |
|                                                                                                    | 離議員工姓谷                                                                                                    | 2                                                                                                    |                                                                                                    | 服務單位                                                                                                    |                                                                                                    |                                                                                                    |                                  |
|                                                                                                    | 到職日期                                                                                                    | 9                                                                                                    |                                                                                                    | 身分證字號                                                                                                    | 身分證 -                                                                                                    |                                                                                                    |                                  |
|                                                                                                    | 身分别                                                                                                    | 1                                                                                                    |                                                                                                    | 職稱                                                                                                    |                                                                                                    |                                                                                                    |                                  |
|                                                                                                    | 2 備用Ema                                                                                                    | 1                                                                                                    |                                                                                                    | 隱明Email                                                                                                    | (本帳號將於離職後6                                                                                                    | 個月後失效)                                                                                                    |                                  |
|                                                                                                    | *離職生效日                                                                                                    | 1 (自此日起不支薪・)                                                                                                    |                                                                                                    |                                                                                                    |                                                                                                    |                                                                                                    |                                  |
|                                                                                                    | *離職原因                                                                                                    | □ ○ 退休 ○ 離職 (離職原因:                                                                                                    | :                                                                                                    |                                                                                                    | )                                                                                                    |                                                                                                    |                                  |
|                                                                                                    | 離難證明書                                                                                                    | 【 □ 需要 ○ 親取 ○ 郵寄                                                                                                    |                                                                                                    |                                                                                                    |                                                                                                    |                                                                                                    |                                  |
|                                                                                                    | 通訊地均                                                                                                    | 台北市 ♥ 中正區 ♥           台北市 ♥ 中正區 ♥           鄧媛區號:           100           (勾選需要離職證明書時,需填寫可以收件的證                                                                                                    | <b>香訊</b> 地址。)                                                                                                    |                                                                                                    |                                                                                                    |                                                                                                    |                                  |
| 陽明入                                                                                                    | 口綱帳號延長天數                                                                                                    | 0 (最常可延長至90日)                                                                                                    | 3                                                                                                    |                                                                                                    |                                                                                                    |                                                                                                    |                                  |
|                                                                                                    |                                                                                                    |                                                                                                    | 離職程序                                                                                                    | 移交項目                                                                                                    |                                                                                                    |                                                                                                    |                                  |
| 序次 轰                                                                                                    | 液核關卡                                                                                                    |                                                                                                    | <b>客</b> 核事項                                                                                                    |                                                                                                    |                                                                                                    | *本人確認事項                                                                                                    |                                  |
| 單位主管                                                                                                    | 1.i<br>2.i                                                                                                    | 產認離戰生效日及離戰原因。<br>產認總交事項是否都已指定交接人或說明交接方式                                                                                                    | τ.                                                                                                    | 1.本作業<br>2.本系統近<br>3.有使用<br>傳。<br>同 陳解                                                                                                    | 體位前方標示 * 皆需確<br>8出後,請至執行移交<br>『驗室者,請開啟【環                                                                                                    | 寛輸入。<br>&統各項的相關移交作業。<br>安中心移交文件】,下載相關的藥品源                                                                                                    | 朝點單,並將資料填寫後上                     |
| ▶余八貝<br>入【離職<br>入【離職                                                                                                    | 員工編號】<br>生效日】(3                                                                                                    | 影注音 <b>白叶日却不安薪)</b> 及【難問                                                                                                    | 齡原因】                                                                                                    |                                                                                                    |                                                                                                    |                                                                                                    |                                  |
| ▶赤八貝<br>入【離職<br>入【離職<br>選【離職<br>撃【送出                                                                                                    | 員工編號】<br>生效日】(詞<br>程序】事項<br>】                                                                                                    | 許注意 <mark>自此日起不支薪)</mark> 及【離明                                                                                                    | 巤原因 】                                                                                                    |                                                                                                    |                                                                                                    |                                                                                                    | <b>9</b> 7.72 (0.14              |
| →赤八貝 人【離職 人【離職 人【離職 援【離職 撃【送出                                                                                                    | 員工編號】<br>生效日】(訂<br>程序】事項<br>】                                                                                                    | 斯注意 <mark>自此日起不支薪</mark> )及【離明                                                                                                    | 徹原因】                                                                                                    |                                                                                                    |                                                                                                    |                                                                                                    | <u>唇存</u> 通道<br>4                |
| 中赤八貝       人【離職,       人【離職,       選【離職,       選【離職,       慶工新業                                                                                                    | 員工編號】<br>生效日】(高<br>程序】事項<br>】                                                                                                    | 猜注意 <mark>自此日起不支薪</mark> )及【離明                                                                                                    | 議原因 】<br><sup>服務單位</sup>                                                                                                    | 到職日期 時期起始日<br>1940年1923                                                                                                    | 10.15                                                                                                    | 修止日 韓間生效日                                                                                                    | 雪存<br>4<br>在遊園武忠                 |
| ★ ★ ★ 人【離職 職職職職 職職 【送出」 ■ ■                                                                                                    | 員工編號】<br>生效日】(高<br>程序]事項<br>】<br>《居留居程序数集<br>》<br>*基本局                                                                                                    | 指注意 自此日起不支薪)及【離時<br>應帰<br>♥素該±                                                                                                    | 職原因】                                                                                                    | 引難日期 時期起始日 100年1月2日 代謝人                                                                                                    | 19.55                                                                                                    | 推止日                                                                                                    | 輕在<br>4<br>在道傳就是<br>InWork       |
| ★ ★ 人【離職 微職 機職 機 【送出 350 350 350 8 8 8 8 8 8 8 8 8 8 9 10 10 <p< td=""><td>員工編號】<br/>生效日】(語<br/>程序]事項<br/>】<br/>《日日日2月2日201<br/>章225<br/>章24月<br/>1<br/>*華電月工程</td><td>第注意 自此日起不支薪)及【離時<br/>展報<br/>要素提士</td><td>職原因】<br/><u> </u></td><td>到興日期 聘期起始日<br/>100年1月2日<br/>代朝人</td><td></td><td>愈止日 離機生效日</td><td>要在<br/>区述<br/>4<br/>在建陶武忠<br/>InWork</td></p<>                                                                                                    | 員工編號】<br>生效日】(語<br>程序]事項<br>】<br>《日日日2月2日201<br>章225<br>章24月<br>1<br>*華電月工程                                                                                                    | 第注意 自此日起不支薪)及【離時<br>展報<br>要素提士                                                                                                    | 職原因】<br><u> </u>                                                                                                    | 到興日期 聘期起始日<br>100年1月2日<br>代朝人                                                                                                    |                                                                                                    | 愈止日 離機生效日                                                                                                    | 要在<br>区述<br>4<br>在建陶武忠<br>InWork |
| ★ ★ 人【離職職職 【《離職職職職職 【送出 第 ■ ■<                                                                                                    | 員工編號】<br>生效日】(高<br>程序]事項<br>】<br>《日日日初日の<br>》<br>考末人員<br>『憲王人員<br>』<br>『憲憲員工集<br>』<br>』<br>『憲憲員工集                                                                                                    | 新注意 自此日起不支薪)及【離期<br>職務<br>事案甚± 100年1月1日<br>別 第案人員                                                                                                    | 職原因】<br><u> 服務単位</u>                                                                                                    | 到戰日期 時期起始日<br>100年1月2日<br>代第人<br>股限單位<br>服務單位<br>服務單位<br>服務單位<br>服務單位<br>服務單位<br>服務單位<br>服務單位<br>(1997)<br>(1997) | 网络<br>有关型。<br>有关型。<br>有关型。<br>有关型。<br>有关型。<br>有关型。<br>有关型。<br>有关型。                                                                                                    | 愈止日 動機生效日                                                                                                    | 概容<br>【<br>4<br>在建陶武忠<br>InWork  |
| ☆へ員<br>入【離職職<br>人【離職職職<br>【送出<br>夏至/<br>▲<br>員工編集                                                                                                    | 員工編號】<br>生效日】(高<br>程序]事項<br>)<br>(高)<br>(高)<br>(高)<br>(高)<br>(高)<br>(高)<br>(高)<br>(高)<br>(高)<br>(                                                                                                    | <ul> <li>指注意 自此日起不支薪)及【離明</li> <li></li> <li></li> <li< td=""><td>職原因】<br/><u> <u> <u> </u> <u> </u> <u> </u> <u> </u> <u> </u> <u> </u> <u> </u> <u> </u> <u> </u></u></u></td><td>到職日期<br/>前前起始日<br/>代額A<br/>代額A<br/>一<br/>一<br/>一<br/>一<br/>一<br/>一<br/>一<br/>一<br/>一<br/>一<br/>一<br/>一</td><td><ul> <li>博能</li> <li>         ・         ・         ・</li></ul></td><td>產止日 難陳生致日</td><td>要容<br/>这<br/>在着展然患<br/>InWork</td></li<></ul> | 職原因】<br><u> <u> <u> </u> <u> </u> <u> </u> <u> </u> <u> </u> <u> </u> <u> </u> <u> </u> <u> </u></u></u>                                                                                                    | 到職日期<br>前前起始日<br>代額A<br>代額A<br>一<br>一<br>一<br>一<br>一<br>一<br>一<br>一<br>一<br>一<br>一<br>一                                                                                                    | <ul> <li>博能</li> <li>         ・         ・         ・</li></ul>                                                                                                    | 產止日 難陳生致日                                                                                                    | 要容<br>这<br>在着展然患<br>InWork       |
| ★ ★ ★ 人【離職職 人【離職職 人【離職職 低 低 <td>員工編號】<br/>生效日】(<br/>程序)事項<br/>)<br/>(<br/>)<br/>(<br/>)<br/>(<br/>)<br/>(<br/>)<br/>(<br/>)<br/>(<br/>)<br/>(<br/>)<br/>(<br/>)<br/>(<br/>)</td> <td>Fit:意 自此日起不支薪)及【離時         // 「         // 「         // 「</td> <td>職原因】<br/><u> 服務単位</u><br/></td> <td>引触日期 時期起始日 100年1月2日 代朝人 代朝人 個分類子類 個句目の目前 個句目の目前 個句目 個句目の 個句目 個句目 個句目 個句目 個句目 個句目 個句目 個句 個句 個句 個句 個句 個 個 個 個</td> <td>-<br/>-<br/>-<br/>-<br/>-<br/>-<br/>-<br/>-<br/>-<br/>-</td> <td>送止日 離職生效日</td> <td>國在<br/>基<br/>在總朝武惠<br/>InWork</td>                                                                                                    | 員工編號】<br>生效日】(<br>程序)事項<br>)<br>(<br>)<br>(<br>)<br>(<br>)<br>(<br>)<br>(<br>)<br>(<br>)<br>(<br>)<br>(<br>)<br>(<br>)                                                                                                    | Fit:意 自此日起不支薪)及【離時         // 「         // 「         // 「                                                                                                    | 職原因】<br><u> 服務単位</u><br>                                                                                                    | 引触日期 時期起始日 100年1月2日 代朝人 代朝人 個分類子類 個句目の目前 個句目の目前 個句目 個句目の 個句目 個句目 個句目 個句目 個句目 個句目 個句目 個句 個句 個句 個句 個句 個 個 個 個                                                                                                    | -<br>-<br>-<br>-<br>-<br>-<br>-<br>-<br>-<br>-                                                                                                    | 送止日 離職生效日                                                                                                    | 國在<br>基<br>在總朝武惠<br>InWork       |
| ★ ★ 人【離職職 機職職 【【離職職職職 【【 【 【 送 出 編集                                                                                                    | 員工編號】<br>生效日】(高<br>程序]事項<br>)<br>(高)<br>(高)<br>(高)<br>(高)<br>(高)<br>(高)<br>(高)<br>(高)<br>(高)<br>(                                                                                                    | <ul> <li>請注意 自此日起不支薪)及【離時     <li>應     <li>應         ●         ●         ●         ●         ●         ●         ●         ●         ●         ●         ●         ●         ●         ●         ●         ●         ●         ●         ●         ●         ●         ●         ●         ●         ●         ●         ●         ●         ●         ●         ●         ●         ●         ●         ●         ●         ●         ●         ●         ●         ●         ●         ●         ●         ●         ●         ●         ●         ●         ●         ●         ●         ●         ●         ●         ●         ●         ●         ●         ●         ●         ●         ●         ●         ●         ●         ●         ●         ●         ●         ●         ●         ●         ●         ●         ●         ●         ●         ●         ●         ●         ●         ●         ●         ●         ●         ●         ●         ●         ●         ●         ●         ●         ●         ●         ●          </li> </li></li></ul>                                                                                                    | 職原因】<br><u> 駆務単位</u><br>■<br>■<br>■<br>■<br>■<br>■<br>■<br>■<br>■<br>■<br>■<br>■<br>■                                                                                                    | <ul> <li>到間日期 時期起始日</li> <li>100年1月2日</li> <li>代朝人</li> <li>一、代朝人</li> <li>一、「秋秋」</li> <li>一、「秋秋」</li> <li>一、「秋秋」</li> <li>一、「秋秋」</li> <li>一、「秋秋」</li> <li>一、「秋秋」</li> <li>一、「秋秋」</li> <li>一、「秋秋」</li> <li>一、「秋秋」</li> <li>一、「秋秋」</li> <li>一、「秋秋」</li> <li>一、「秋秋」</li> </ul>                                                                                                    | <ul> <li></li> <li></li> <li><!--</td--><td>詹止日 離陳生效日</td><td>雪在<br/>名<br/>在建陶武忠<br/>InWork</td></li></ul>                                                                                                    | 詹止日 離陳生效日                                                                                                    | 雪在<br>名<br>在建陶武忠<br>InWork       |
| ★ ★ ★ 人【離職職 人【離職職職 【【 【 【 送出 第 第                                                                                                    | 員工編號】<br>(高<br>程序】事項<br>)<br>(高<br>(高)<br>(高)<br>(高)<br>(高)<br>(高)<br>(高)<br>(高)<br>(高)<br>(高                                                                                                    | <ul> <li>第注意 自此日起不支薪)及【離時</li> <li>第案接±</li> <li>第案接±</li> <li>第案接±</li> <li>100年1月1日</li> <li>9案人員</li> <li>100年1月1日</li> <li>100年1月1日</li></ul>                                                                                                    | 職原因】                                                                                                    | 到職日期 聘期起始日<br>100年1月2日<br>代婦人<br>低級<br>員分面宇留<br>陽明Email<br>務保養近年                                                                                                    | 博売   2 各分量・   3 第2法士   3 第2法士   4 (本領鉄第2前後6)   4 (本領鉄第2前後6)   4 (本領鉄第2)   4 (本領鉄第2)   4 (本前長)   4 (本前長) <                                                                                                    | <ul> <li>創建生設日</li> <li>創建生設日</li> <li>創建生設日</li> <li>創建生設日</li> </ul>                                                                                                    | 概存<br>低<br>4<br>在建模式地<br>InWork  |
| ☆へ員<br>入【離職職<br>人【離職職職<br>【送出<br>事業】<br>■<br>■<br>■<br>■<br>■<br>■<br>■<br>■<br>■<br>■<br>■<br>■<br>■<br>■<br>■<br>■<br>■<br>■<br>■                                                                                                    | 員工編號】<br>生效日】(<br>官<br>程序)事項<br>*<br>#<br>#<br>#<br>#<br>#<br>#<br>#<br>#<br>#<br>#<br>#<br>#<br>#<br>#<br>#<br>#<br>#<br>#                                                                                                    | <ul> <li>第注意 自此日起不支薪)及【離時</li> <li>第素技士</li> <li>第素技士</li> <li>第素人員</li> <li>100年1月1日</li> <li>第点人員</li> <li>(自然日超不支新・)(<br/>3)</li> <li>第二(自然日超不支新・)(<br/>3)</li> <li>100年1月1日</li> <li>第二(自然日超不支新・)(<br/>4)</li> <li>第二(自然日超不支新・)(<br/>5)</li> <li>第二(10)</li> <li>第二(10)</li></ul>                                                                                                    | 職原因】           堅務單位           「「」」           「」」           「」」           「」」           「」」           「」」           「」」           「」」           「」」           「」」           「」」           「」」           「」」           「」」           「」」           「」」           「」」           「」」           「」」           「」」           「」」           「」」           「」」           「」」           「」」           「」」           「」」           「」」           「」」           「」」           「」」           「」」           「」」           「」」           「」」           「」」           「」」           「」」           「」」           「」」           「」」           「」」           「」」           「」」           「」」           「」」           「」」           「」」           「」」           「」」 <td>到職日期<br/>前期起始日<br/>代朝人<br/>代朝人<br/>一<br/>一<br/>一<br/>一<br/>一<br/>一<br/>一<br/>一<br/>一<br/>一<br/>一<br/>一<br/>一</td> <td>博能</td> <td>產止日 難現生效日</td> <td>國容<br/>4<br/>在趙陽武總<br/>InWork</td> | 到職日期<br>前期起始日<br>代朝人<br>代朝人<br>一<br>一<br>一<br>一<br>一<br>一<br>一<br>一<br>一<br>一<br>一<br>一<br>一                                                                                                    | 博能                                                                                                    | 產止日 難現生效日                                                                                                    | 國容<br>4<br>在趙陽武總<br>InWork       |
| ◆赤へ貝<br>人【離職<br>人【離職職<br>人【離職職<br>【送出<br>第二編號<br>員工編號                                                                                                    | 員工編號】<br>生效日】(高<br>程序)事項<br><sup>975</sup> 人員<br><sup>975</sup> 人員<br><sup>1</sup><br><sup>1</sup><br><sup>1</sup><br><sup>1</sup><br><sup>1</sup><br><sup>1</sup><br><sup>1</sup><br><sup>1</sup><br><sup>1</sup><br><sup>1</sup> | 議議                                                                                                    | 職原因】           服務単位           服務単位           「「「」」」           「」」           「」」           「」」           「」」           「」」           「」」           「」」           「」」           「」」           「」」           「」」           「」」           「」」           「」」           「」」           「」」           「」」           「」」           「」」           「」」           「」」                                                                                                    | <ul> <li>到圓日期 時期起始日<br/>100年1月2日</li> <li>代朝人</li> <li>一 一 一 一 一 一 一 一 一 一 一 一 一 一 一 一 一 一 一</li></ul>                                                                                                    | <ul> <li></li></ul>                                                                                                    | 創業生致日<br>■<br>■<br>■<br>■<br>■<br>■<br>■<br>■<br>■<br>■<br>■<br>■<br>■                                                                                                    | 雪在<br>4<br>在建陶武忠<br>InWork       |
| ★ ★ 人【離職 低調 低調 <p< p=""> 低調 低調 低調 低調 低調 低調 低調 低調<!--</td--><td>員工編號】<br/>生效日】(高<br/>程序)事項<br/>)<br/>(新<br/>)<br/>(新<br/>)<br/>(新<br/>)<br/>(新<br/>)<br/>(新<br/>)<br/>(新<br/>)<br/>(新<br/>)<br/>(</td><td><ul> <li>議: 自此日起不支薪)及【離時</li> <li>職項</li> <li>事案後±</li> <li>第案後±</li> <li>第案後±</li> <li>第案後±</li> <li>100年1月1日</li> <li>第案人員</li> <li>100年1月1日</li> <li>第案人員</li> <li>100年1月1日</li> <li>第案人員</li> <li>100年1月1日</li> <li>第案人員</li> <li>100年1月1日</li> <li>第案人員</li> <li>100年1月1日</li> <li>第案人員</li> <li>100年1月1日</li> <li>第案人員</li> <li>100年1月1日</li> <li>第案人員</li> <li>100年1月1日</li> <li>第案人員</li> <li>100年1月1日</li> <li>第</li> <li>100年1月1日</li> <li>第</li> <li>100年1月1日</li> <li>第</li> <li>100年1月1日</li> <li>第</li> <li>100年1月1日</li> <li>第</li> <li>100年1月1日</li> <li>100年1月1日</li> <li>100年</li></ul></td><td>職原因】</td><td>3]職日期 時期退始日<br/>100年1月2日<br/>化物人<br/>回動日本<br/>御分源子朝<br/>職務<br/>陽明Emai</td><td>  開照<br/>2 身分雷。<br/>3 券分振士<br/>4 参報技士<br/>3 一 (1997)<br/>4 一 (1997)<br/>4 一 (1997)<br/>5 一 (1997)<br/>5 - (1997)<br/>5 - (1997)<br/>5 - (1997)</td><td>創業生日 創業生效日<br/>創業生效日<br/>同業失效)<br/>● 親致 ◎ Email</td><td>要在<br/>4<br/>在建陶发想<br/>InWork</td></p<> | 員工編號】<br>生效日】(高<br>程序)事項<br>)<br>(新<br>)<br>(新<br>)<br>(新<br>)<br>(新<br>)<br>(新<br>)<br>(新<br>)<br>(新<br>)<br>(                                                                                                    | <ul> <li>議: 自此日起不支薪)及【離時</li> <li>職項</li> <li>事案後±</li> <li>第案後±</li> <li>第案後±</li> <li>第案後±</li> <li>100年1月1日</li> <li>第案人員</li> <li>100年1月1日</li> <li>第案人員</li> <li>100年1月1日</li> <li>第案人員</li> <li>100年1月1日</li> <li>第案人員</li> <li>100年1月1日</li> <li>第案人員</li> <li>100年1月1日</li> <li>第案人員</li> <li>100年1月1日</li> <li>第案人員</li> <li>100年1月1日</li> <li>第案人員</li> <li>100年1月1日</li> <li>第案人員</li> <li>100年1月1日</li> <li>第</li> <li>100年1月1日</li> <li>第</li> <li>100年1月1日</li> <li>第</li> <li>100年1月1日</li> <li>第</li> <li>100年1月1日</li> <li>第</li> <li>100年1月1日</li> <li>100年1月1日</li> <li>100年</li></ul>                                                                                                    | 職原因】                                                                                                    | 3]職日期 時期退始日<br>100年1月2日<br>化物人<br>回動日本<br>御分源子朝<br>職務<br>陽明Emai                                                                                                    | 開照<br>2 身分雷。<br>3 券分振士<br>4 参報技士<br>3 一 (1997)<br>4 一 (1997)<br>4 一 (1997)<br>5 一 (1997)<br>5 - (1997)<br>5 - (1997)<br>5 - (1997) | 創業生日 創業生效日<br>創業生效日<br>同業失效)<br>● 親致 ◎ Email                                                                                                    | 要在<br>4<br>在建陶发想<br>InWork       |
| ☆へ月<br>人【離職職<br>【離職職職<br>【 詳述出<br>章<br>章<br>二<br>章<br>章<br>二<br>章<br>章                                                                                                    | 員工編號】<br>生效日】(高<br>程序)事項                                                                                                    | 展得       東京法士       展得         東京法士       第京法士       100年1月1日         100年1月1日       100年1月1日       100年1月1日         101       100年1月1日       100年1月1日         11       100年1月1日       100年1月1日         12       「京和別県 ● 夢編 (第)       東山京 ● 山田 ● (第)         13       「日」 □ (自兵日紹不支第・))       12         14       □ □ (自兵日紹不支第・)       14         15       ● 単編章 ● 編集 ● 編集 ● 編集 ● 編集 ● 編集         14       「「山儒 季慶編進明書師, 帯県真真可以以供作読得評         15       ● 「「「二」(日本日福町町本)         16       「「二」 ● 編集 • 急陸(人) 二」(日本日福町町本)         17       ● 「「二」 ● 編集 • 急陸(人) 二」(日本日福町町本)                                                                                                    | <ul> <li>酸原因】</li> <li>型器単位</li> <li>型器単位</li> <li>シーン・シーン・シーン・シーン・シーン・シーン・シーン・シーン・シーン・シーン・</li></ul>                                                                                                    | 31職日期 時期起始日<br>100年1月2日<br>代第人<br>後日                                                                                                    | ● ●分冊 - ● ● ● ● ● ● ● ● ● ● ● ● ● ● ● ● ● ●                                                                                                    | 創業生日 創業生效日 創業生效日 創業生文1 ■ ■ </td <td>要查<br/>4<br/>在離職状意<br/>InWork</td> | 要查<br>4<br>在離職状意<br>InWork       |

\*\*\* 計畫專任人員、兼任研究助理、臨時人員及臨時工(若為多聘期之人員請參考下列==多聘期切換==)

--->4時期的194---) 1.輸入【離職員工編號】 2.輸入【離職生效日】(請注意自此日起不支薪)及【離職原因】 3.勾選【離職程序】事項

4.點擊【送出】

| 差職程序        | 1999                                                               |         | · 蔡存 送出 取消       |  |  |  |  |
|-------------|--------------------------------------------------------------------|---------|------------------|--|--|--|--|
| HireFormId: |                                                                    |         | 4                |  |  |  |  |
| 1<br>*滕雅员工  |                                                                    | ftmA    |                  |  |  |  |  |
| 離職員工        | 44                                                                 | 服務單位    |                  |  |  |  |  |
| 到職          | 3.朔                                                                | 身分證字號   | 身分證 -            |  |  |  |  |
| 8           | 380                                                                | 職械      |                  |  |  |  |  |
| 2 備用日       | ail                                                                | 屬明Email | (本帳號篩於離職後6個月後失效) |  |  |  |  |
| *離睡生        | 2日(自此日起不支解・)                                                       |         |                  |  |  |  |  |
| - 建煤        | F回 ○ 蔣朔到期 ○ 離濫 (離職原因:                                              |         | b                |  |  |  |  |
| 酸寬證         | 188 □希要 ◎ 税取 ◎ 娶奇                                                  | 勞保輸出單   | □ 需要             |  |  |  |  |
| 通讯          | (台北市 ▼) 中正區 ▼           第墜置號:           (勾盧樂豐蘇職證明書詩,覺埃返可以收件的通訊地址。) |         |                  |  |  |  |  |
| 陽明入口網帳號延長   | 隆明人口總條發送長天般 0 (最常可送長至90日)                                          |         |                  |  |  |  |  |
|             | 其他 □ 難職後· 删除很人通性相關影本 2                                             |         |                  |  |  |  |  |
|             | 離職程序 移交項目 計畫資料                                                     |         |                  |  |  |  |  |

==多聘期切換== 1.點選離職聘期之【員工編號】切換

| • 臨時1                   | 工離職程序啟動    |                                        |             |                       |                        |                        |       | 暫存 送出 取消         |
|-------------------------|------------|----------------------------------------|-------------|-----------------------|------------------------|------------------------|-------|------------------|
| 報到單                     |            |                                        |             |                       |                        |                        |       |                  |
| 員工編號                    | 身分別        | 取稿                                     | 服務單位        | 封職日期                  | 聘期起始日                  | 聘期終止日                  | 羅職生效日 | 在離職狀態            |
| M 3<br>HireFormid:17849 | 館時工<br>臨時工 | 歸時工(崩理人員)<br>臨時工(助理人員)                 | 中心研究所       | 106年4月25日<br>106年7月6日 | 106年4月19日<br>106年6月28日 | 106年9月30日<br>106年8月31日 |       | InWork<br>InWork |
|                         | "雞眼员工與愛    |                                        |             |                       | 代職人                    |                        |       |                  |
|                         | 離職員工姓名     |                                        |             |                       | 服務單位                   | 90                     |       |                  |
|                         | 到職日期       | 106年4月19日                              |             |                       | 身分證字號 身分               | 2鐘 -                   |       |                  |
|                         | 身分别        | 헯時工                                    |             |                       | 取稿 認知                  | 红(助理人员)                |       |                  |
|                         | 儋用Email    |                                        |             |                       | 陽明Email (本             | 轉號將於離職後6個月後失效)         |       |                  |
|                         | "離職生效日     | 11111111111111111111111111111111111111 | (新。)        |                       |                        |                        |       |                  |
|                         | "離職原因      | ◎ 聘期到期 ◎ 離職                            | (離職原因:      |                       |                        | )                      |       |                  |
|                         | 離職證明書      | □ 需要 ○ 欺                               | n ○ 對帝      |                       | 务保轄出軍 🗐                | 需要 胡取 🔍                | Email |                  |
|                         | 通訊地址       | (勾握需要離職證明書時, 需填寫可以)                    | b件的通訊地址。〕   |                       |                        |                        |       |                  |
| 陽                       | 明入口網帳號延長天數 | 0 (最常可延長至90日                           | ))          |                       |                        |                        |       |                  |
|                         | 其他         | □離職後,删除個人證件相關影本                        |             |                       |                        |                        |       |                  |
|                         |            | 離職程                                    | 序 移交項目 計畫資料 |                       |                        |                        |       |                  |